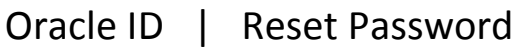

http://team.texastech.edu

. Texas Tech University

## These instructions can be used anytime you need to reset your Oracle ID

### password.

- You will be prompt to change your password every 90 days
- Cannot re-use the same password within 365 days
- The Oracle ID/password is not the same as your eRaider username/password
- The Oracle ID is used to log into the Banner INB system
- Follow the password guidelines closely
- Sign onto the TEAM security site to change password

## Step 1 Log into the TEAM security site

- $\Rightarrow$  Open up an Internet Explorer browser
- $\Rightarrow$  [Enter]
- ⇒ Log in using your eRaider username/password
- $\Rightarrow$  Click [Sign in]

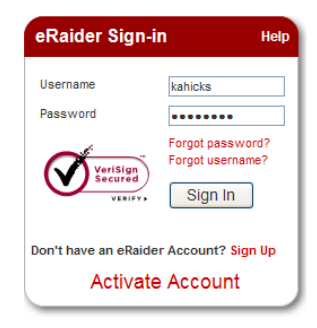

View My Banner Access

**Reset Password** 

Access Request
Admin Functions

Home

Reports

#### Step 2 View My Banner Access

- $\Rightarrow$  Click on *View My Banner Access*
- $\Rightarrow$  Write down the 6 character Oracle ID
  - \*looks like a license plate
  - o This is your personal Oracle ID you will use to sign into the Banner INB system

## Step 3 Reset Password

- ⇒ Click on *Reset Password*
- $\Rightarrow$  Follow the **Password Guidelines** 
  - Must be between 8 15 characters long
  - Must be upper and lower case
  - o Must contain at least one numeric number
  - o Do not enter a number in the first or last character
  - o Cannot contain any word found in dictionary
  - No special characters
  - Passwords are Case Sensitive

#### Enter a **Password** in the **Password field**

 $\Rightarrow$  Click [Set Password] Button

• Do not just hit the [enter] key – this will not work

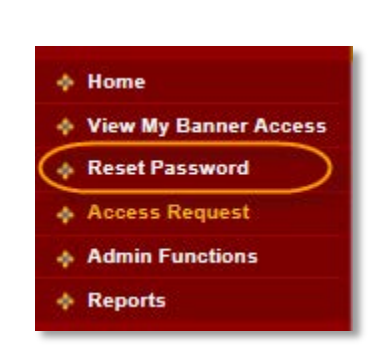

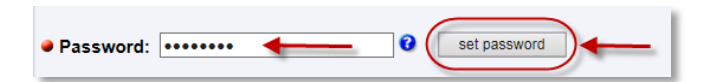

**Expired Passwords** 

## If you see the statement **Password Change**

- Once you see TTUSPRD highlighted in <u>Green</u> and <u>Password Changed</u> displayed, you are DONE.
- o Proceed to Step 4

| Password Changed  |                           |
|-------------------|---------------------------|
| Oracle ID: HFT516 |                           |
| • Password: 0     |                           |
| Instance          | Status                    |
| TTUSPRD           | Password Changed          |
| UDEV              | Password Changed          |
| PDEV              | Password Changed          |
| ODSPROD           | Warning: Userid not found |

If you see any other statements such as Password too simple

- o Read the Password Guidelines closely, and Try Again
  - Remember to click the [Set Password] Button after you enter the password

# Step 4 Remember Oracle ID

 $\Rightarrow$  Make sure you <u>write down</u> your Oracle ID and <u>remember</u> your password

- You will use the Oracle ID and password when you sign into the Banner INB System
- It is not good practice to write down passwords where it is public to others
- If you think your password has been jeopardized, reset it immediately by following these instructions
- $\Rightarrow$  Click on the **eRaider Sign out** button to log out of the TEAM site.

Every 90 days, you will be prompt to change your password.

The same password cannot be used within 365 days.

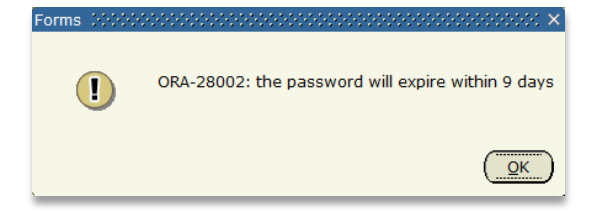

Passwords will EXPIRE every 90 days

Cannot use the same password within 365 days

Oracle ID/Password used for the Banner INB system

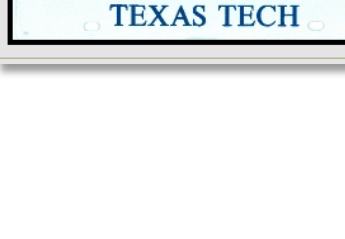

**ORACLE ID** 

Write in your Oracle ID